For quick start, follow the steps below:

Step 1: In Cube IDE, choose the RUN menu item, the Debug Configurations:

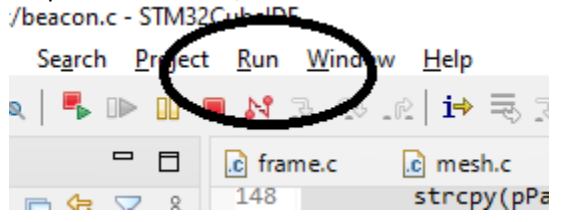

Step 2: A dialog box will launch. Click the 'new configuraiton' icon:

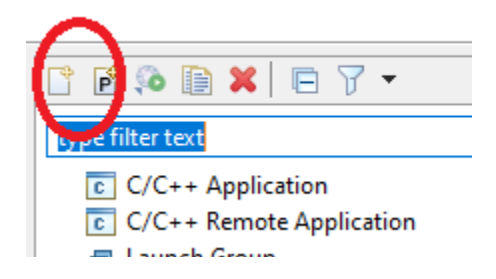

Step 3: on the Main tab, select your project and the .elf object file:

|   | Marrier WI 33_NUCLEO_UART Debug           |                              |           |
|---|-------------------------------------------|------------------------------|-----------|
|   | 📄 Main 🐝 Debugger 🕟 Startup 🧤 Source      | Common                       |           |
|   |                                           |                              |           |
|   | WL33_NUCLEO_UART                          |                              |           |
| • | Jebug/WL33_NUCLEO_UART.elf                | Search Project               | Workspace |
|   | Build (in sequired) before launching      |                              |           |
|   | Build Configuration: Select Automatically |                              |           |
|   | O Enable auto build                       | O Disable auto build         |           |
|   | Use workspace settings                    | Configure Workspace Settings |           |

Step 4: Ensure your Nucleo is connected to your PC, the click the 'Debugger' tabL

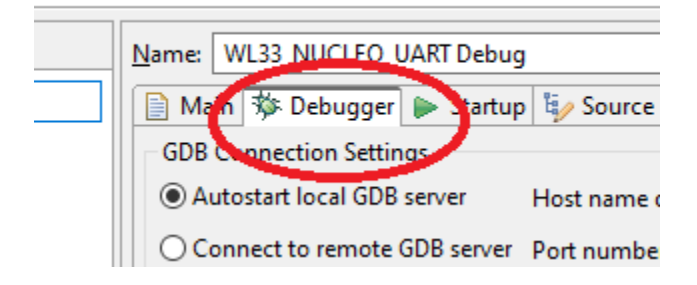

Step 5: Select the debugger, click the ST-LINK check box, and scan. Then the serial number of your Debugger. I would recommend doing one at a time. Leave the second disconnected for now.

|                  | 004700202422511127252024 |        |
|------------------|--------------------------|--------|
| ST-LINK S/N      | 0047002B3433511137303934 | ✓ Scan |
| Frequency (kHz): | Auto                     | ~      |
| Access port.     | 0 - Cortex-M0plus        |        |
| Reset behaviour  |                          |        |

Step 6: Click the 'Run' button.

|   | Revert      | Apply |
|---|-------------|-------|
| ( | <u>R</u> un | Close |

Step 7: An editor will open and there will be an arrow next to the first line of executable code. .RT/Core/Src/main.c - STM32CubelDE

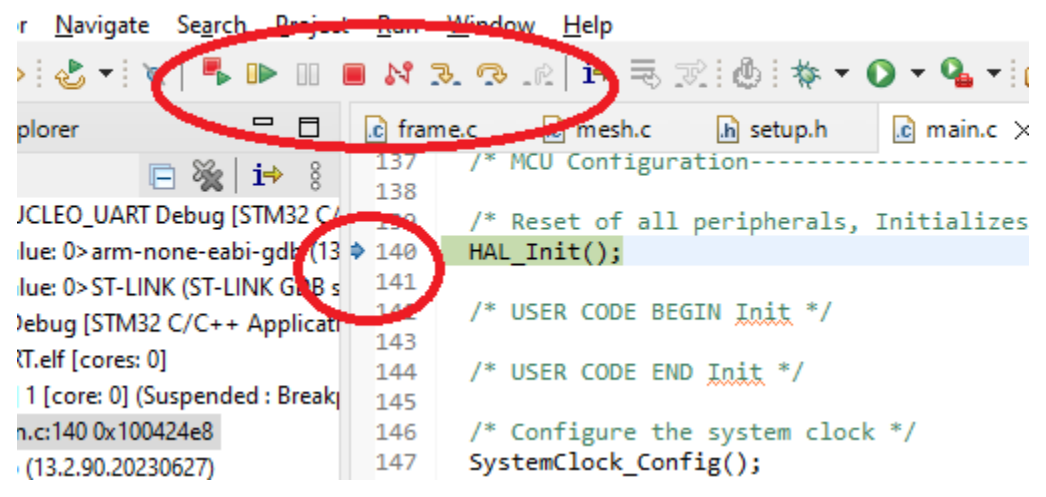

Click the green arrow to run it. The Red square will terminate it, and the combination icon will reload the code. Under the run menu you will find a restart that issues a reset to The device.

73.